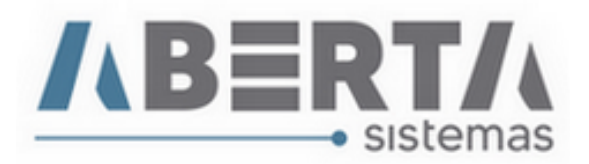

## Atualização de moeda / Módulo Importação

1. Clique em Utilitário / Tabelas Siscomex / Web / Moeda

| 😽 Menu Principal 🛛 - Módu | ulo Importa | cão v2.56.0.0 - Usuário: TREINO | ABER | TA Informática Ltda |       | <b>—</b> |
|---------------------------|-------------|---------------------------------|------|---------------------|-------|----------|
| Cadastro Movimentação     | Relatório   | Utilitário Sair                 |      |                     |       |          |
| 🗯 🥪 🚾 🎇                   | è.          | Tabelas Siscomex                |      | Exportar            |       | €.       |
|                           |             | Importar XML                    |      | Importar            |       |          |
|                           |             | Configuração de Senha           | C    | WEB 🕨               | Moeda |          |
|                           |             | Opções                          |      | ICS •               | NCM   |          |

2. Pode optar por atualizar apenas uma moeda ou todas clicando no botão ">>"

| Importar Taxa de Conversão de Cambio                                                                                                    |  |  |  |  |  |  |  |
|----------------------------------------------------------------------------------------------------|--|--|--|--|--|--|--|
| Importar Taxa de Conversão de Cambio                                                                                                    |  |  |  |  |  |  |  |
| 150 - DOLAR AUSTRALIANO         165 - DOLAR DE SARBADOS         195 - DOLAR DE BARBADOS         195 - DOLAR DE CINGAPURA         205 - DOLAR DE SUA         450 - GUARANI         450 - GUARANI         540 - LIBRA ESTERLINA         706 - PESO ARGENTINO         745 - PESO /JRUGUAIO         790 - REAL/BRASIL         795 - IUAN RENMIMBI         860 - RUPIA INDIANA         978 - EURO/COM.EUROPEIA |  |  |  |  |  |  |  |
| Data:         Despachante:           25/05/2020         00502389907         C                                                                                                    |  |  |  |  |  |  |  |
| Importar                                                                                                    |  |  |  |  |  |  |  |

(Continua)

Rua Barão do Rio Branco, 241 – 1° andar – São Francisco do Sul – SC CEP. 89240-000 – fone (47)3444-1319 Skype: sistemas\_aberta E-mail: <u>sistemas@aberta.com.br</u> site: <u>www.aberta.com.br</u>

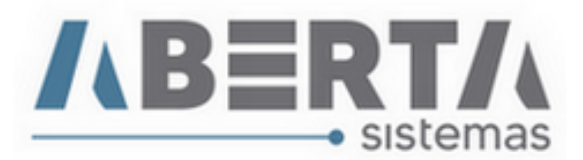

3. Após selecionar a moeda(s), selecione a data e clique em Importar.

| Importar Taxa de Conversão de Cambio   | <ul> <li>ISO - DOLAR AUSTRALIANO</li> <li>ISO - DOLAR AUSTRALIANO</li> <li>ISO - DOLAR DE BARBADOS</li> <li>ISO - DOLAR DE CINGAPURA</li> <li>205 - DOLAR DE HONG-KONG</li> <li>200 - DOLAR DOS EUA</li> <li>450 - GUARANI</li> <li>540 - LIBRA ESTERLINA</li> <li>706 - PESO ARGENTINO</li> <li>745 - PESO/URUGUAIO</li> <li>790 - REAL/BRASIL</li> <li>795 - IUAN RENMIMBI</li> <li>860 - RUPIA INDIANA</li> <li>978 - EURO/COM.EUROPEIA</li> </ul> |       |
|----------------------------------------|----------------------------------------------------------------------------------------------------|-------|
| Despachante:<br>25/05/2020<br>Importar |                                                                                                    | echar |

4. Aguarde a conclusão da atualização e clique em "Fechar".

Qualquer dúvida no procedimento basta entrar em contato com o Suporte.